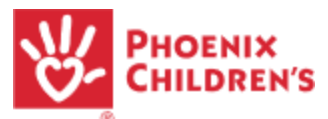

## **Changing from Community to In-Hospital Volunteer**

## Go to https://pch.samaritan.com

Click on In-Hospital Volunteering (blue box below the video) Watch the 9 minute video outlining in-hospital volunteer requirements and onboarding process At the conclusion of the video, click 'Continue'

## You will come to the following page - click on the blue 'Sign Up' button

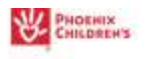

**Opportunity Details** 

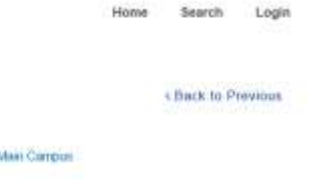

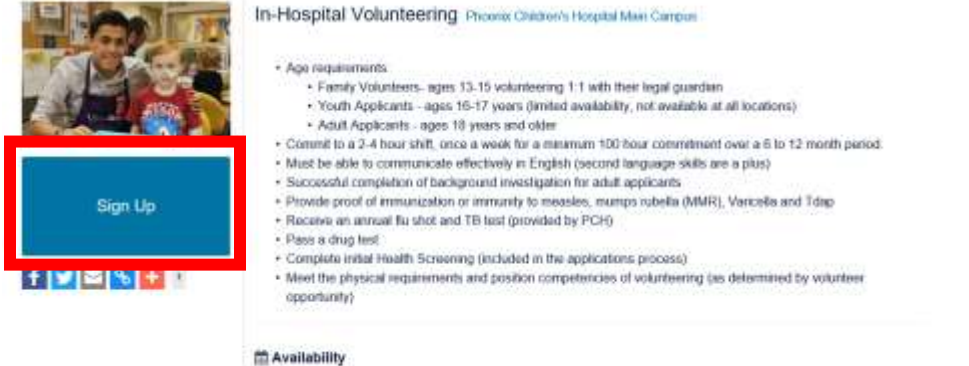

## Select 'Login'

| Opportunity           | Details                                                                                                    | Back to Previous                                                                                                    |
|-----------------------|----------------------------------------------------------------------------------------------------|----------------------------------------------------------------------------------------------------|
| Logn<br>New Volunteer | In-Hospital Volunteering Phoenix Children's Hospital Main Camp     Age requirements     Family Volunteers: ages 13.15 volunteering 1.1 with their legal g     Youth Applicants - ages 16.17 years (limited availability not avail     Adult Applicants - ages 18 years and older     Commit to a 2-4 hour shift, once a week for a minimum 100 hour comm     Must be able to communicate effectively in English (second language)     Successful completion of background investigation for adult applicants     Provide proof of immunization or immunity to measiles, mumps rubella     Receive an annual flu shot and T8 test (provided by PCH)     Pass a drug test     Complete initial Health Screening (included in the applicators process     Meet the physical requirements and position completencies of volunteer | uardian<br>lable at all locations)<br>nitment over a 6 to 12 month period<br>situatis are a plus)<br>(MMR), Vancella and Tdap |
|                       | <ul> <li>ansecure projector reportentente and position compreticate or volume<br/>opportunity)</li> </ul>                                                                                                    | n ný fas deven miser vý volument                                                                                              |

Use your email address and password on file (you can use the 'Forgot your Password' link if needed) to log in

You will be prompted to answer in-hospital application questions, but will not be asked for information that we already have on file due to your community volunteering.

Your application will be reviewed and you will be contacted by email regarding next steps.